# MANUAL DE UTILIZAÇÃO DO <u>SEI</u> SOLICITAÇÃO DE CERTIDÃO NEGATIVA DE ENCARGOS (Interessado)– V2. Atualizado em 09.07.18

# SUMÁRIO

| Manual                | Passo       | Atividade                                                                                             | Página(s)                  |
|-----------------------|-------------|----------------------------------------------------------------------------------------------------|----------------------------|
|                       | 1           | Entrar no SEI                                                                                         | 2                          |
|                       | 2           | Iniciar Novo Processo                                                                                 | 2                          |
|                       | 3           | Documento interno do SEI - Incluir e alterar dados.                                                   | 2                          |
| Manual Simplificado   | 4           | Assinar documento                                                                                     | 2                          |
|                       | 5           | Enviar Processo                                                                                       | 2 - 3                      |
|                       | 6           | Incluir despacho com informações/correção, se necessário.                                             | 3                          |
| Manual                | Passo       | Atividade                                                                                             | Página(s)                  |
|                       | 1           | Entrar no SEI                                                                                         | 4                          |
| Manual Detalhado      | 2           | Iniciar Novo Processo                                                                                 | 5 - 6                      |
|                       |             |                                                                                                    |                            |
| Infantaal D Ctalliado | 3           | Documento interno do SEI - <u>Incluir</u> e <u>alterar</u> dados.                                     | 6 - 9                      |
|                       | 3           | Documento interno do SEI - Incluir e alterar dados.         Assinar documento                         | 6 - 9<br>9 - 10            |
|                       | 3<br>4<br>5 | Documento interno do SEI - Incluir e alterar dados.         Assinar documento         Enviar Processo | 6 - 9<br>9 - 10<br>11 - 12 |

## MANUAL SIMPLIFICADO

| PASSO | ATIVIDADE                                                                     | PROCEDIMENTOS                                                                                                    |                                                                                                    |  |
|-------|-------------------------------------------------------------------------------|----------------------------------------------------------------------------------------------------|----------------------------------------------------------------------------------------------------|--|
| 1     | Entrar no<br>SEI                                                              | - Acessar – <u>sei.uffs.edu.br</u><br>- Preencher Login e Senha<br>- Clicar em - <b>Avançar</b>                                                                                                    |                                                                                                    |  |
| 2     | Iniciar Novo<br>Processo                                                      | <ul> <li>Clique em - Iniciar Processo (em menu, canto esquerdo)</li> <li>Escolha o tipo de processo: MP0069 - Certidão Negativa de Encargos</li> <li>Em <u>interessado</u> preencher: Nome do Servidor Interessado no Processo.</li> <li>Em <u>nível de acesso</u> selecionar: Público</li> <li>Clique em - Salvar</li> <li>Obs. Demais itens, não necessitam preenchimento neste processo.</li> </ul>                                                                                                    |                                                                                                    |  |
| 3     | Documento<br>interno do<br>SEI - <u>Incluir</u><br>e <u>alterar</u><br>dados. | <ul> <li>Para incluir documento: <ul> <li>Clicar sobre o ícone – Incluir Documento</li> <li>Escolha o tipo de documento: F9953 - Solicitação de Certidão Negativa de Enc.</li> <li>Em interessado: Incluir nome do interessado, caso não esteja preenchido.</li> <li>Em <u>nível de acesso</u> selecionar: Restrito</li> <li>Em <u>hipótese legal</u> selecionar: Informação Pessoal, caso não esteja preenchido.</li> <li>Clicar em – Confirmar dados.</li> </ul> </li> <li>Obs. Demais itens, não necessitam preenchimento neste processo.</li> <li>Para preencher/alterar conteúdo do documento.</li> <li>No canto esquerdo da tela - Clique sobre o documento que deseja alterar.</li> <li>Clique em - Editar Conteúdo</li> <li>Preencha e Altere os dados necessários.</li> <li>Clicar em – Salvar e na sequência feche a janela de edicão.</li> </ul> |                                                                                                    |  |
| 4     | Assinar<br>documento                                                          | <ul> <li>Selecione o documento que deseja assinar.</li> <li>Clicar em - Assinar documento</li> <li>Em assinante – Seleciona o nome da pessoa que vai assinar o documento (Caso não esteja preenchido ou necessite alterar o nome do assinante).</li> <li>Em Cargo/Função, selecionar: <ul> <li><u>Cargo Efetivo</u> – para documentos pessoas, requerimentos pessoais, etc; ou</li> <li><u>Função Comissionada</u> – Quando a assinatura é referente ao cargo de chefia.</li> <li>O responsável pela assinatura - Incluir a senha (a mesma do login) ou assinar com Certificado Digital.</li> <li>Por fim. clicar em – Assinar</li> </ul> </li> </ul>                                                                                                    |                                                                                                    |  |
|       |                                                                               | <ul> <li>Clicar em – Enviar Processo</li> <li>Em – Unidades, selecionar a(s) unidade(s):</li> <li>SITUAÇÃO - 1 Enviar processo para:</li> </ul>                                                                                                    |                                                                                                    |  |
| 5     | Enviar                                                                        | Servidores do Campus                                                                                                    | Servidores da Reitoria                                                                                                    |  |
|       | Processo                                                                      | <ul> <li>Chefia Imediata;</li> <li>Biblioteca do respectivo Campus;</li> <li>Comissão Permanente de<br/>Procedimentos Disciplinares</li> </ul>                                                                                                    | <ul> <li>Chefia Imediata;</li> <li>Biblioteca do Campus Chapecó;</li> <li>Comissão Permanente de Procedimentos<br/>Disciplinares (CPPAD/GR);</li> </ul> |  |

## Universidade Federal da Fronteira Sul MANUAL DE CHEFIAS – PROGESP

| <ul> <li>(CPPAD/GR);</li> <li>Responsável por Cadastro de Diárias<br/>e Passagens do próprio Setor de<br/>Lotação;</li> <li>Coordenação Acadêmica do Campus;</li> <li>Setor responsável pelo patrimônio do<br/>Campus;</li> <li>Pró-Reitoria de Extensão e Cultura -<br/>PROEC</li> <li>-Pró-Reitoria de Pesquisa e Pós-<br/>Graduação - PROPEPG</li> </ul>                                                                                                    | <ul> <li>Responsável por Cac<br/>Passagens do próprio S</li> <li>Departamento de Ge<br/>DGPAT;</li> <li>Pró-Reitoria de Exter<br/>PROEC</li> </ul>                                                                                                    | lastro de Diárias e<br>Setor de Lotação;<br>stão Patrimonial -<br>nsão e Cultura -                                                       |
|----------------------------------------------------------------------------------------------------|----------------------------------------------------------------------------------------------------|----------------------------------------------------------------------------------------------------|
| SITUAÇÃO - 2 Enviar processo pa                                                                                                    | ra:                                                                                                    |                                                                                                    |
| Servidores do Campus                                                                                                    | Servidores da Reito                                                                                                    | oria                                                                                                    |
| <ul> <li>Chefia Imediata;</li> <li>Biblioteca do respectivo Campus;</li> <li>Comissão Permanente de<br/>Procedimentos Disciplinares<br/>(CPPAD/GR);</li> <li>Responsável por Cadastro de Diárias<br/>e Passagens do próprio Setor de<br/>Lotação;</li> <li>Coordenação Acadêmica do Campus;</li> <li>Setor responsável pelo patrimônio do<br/>Campus.</li> <li>Pró-Reitoria de Extensão e Cultura -<br/>PROEC</li> <li>-Pró-Reitoria de Pesquisa e Pós-<br/>Graduação PROPEPG</li> <li>Selecione – Manter o processo aboremante</li> </ul> | <ul> <li>Chefia Imediata;</li> <li>Biblioteca do Campu</li> <li>Comissão Permanent<br/>Disciplinares (CPPAD</li> <li>Responsável por Cad<br/>Passagens do próprio S</li> <li>Departamento de Ge<br/>DGPAT ;</li> <li>Pró-Reitoria de Exter<br/>PROEC</li> </ul> | as Chapecó;<br>te de Procedimentos<br>/GR);<br>lastro de Diárias e<br>Setor de Lotação;<br>stão Patrimonial -<br>nsão e Cultura -        |
| <ul> <li>Clique em – Enviar</li> <li>Obs. Demais itens, não necessitam</li> </ul>                                                                                                    | preenchimento neste                                                                                                    | processo.                                                                                                    |
| <b>Observação:</b><br>Após obter todos os atestes necessá<br>conforme o tipo de processo, pa<br>conforme segue:                                                                                                    | r <mark>ios</mark> , encaminhar ao<br>ara juntada ao pro                                                                                                    | setor responsável<br>ocesso pertinente,                                                                                                  |
| Observação:<br>Após obter todos os atestes necessá<br>conforme o tipo de processo, pa<br>conforme segue:<br>TIPO DE PROCESSO                                                                                                    | r <mark>ios</mark> , encaminhar ao<br>ara juntada ao pro                                                                                                    | setor responsável<br>ocesso pertinente,<br>DESTINO                                                                                       |
| Observação:<br>Após obter todos os atestes necessá<br>conforme o tipo de processo, pa<br>conforme segue:<br>TIPO DE PROCESSO<br>Afastamento para capacitação – docente:                                                                                                    | a <mark>rios</mark> , encaminhar ao<br>ara juntada ao pro                                                                                                    | setor responsável<br>ocesso pertinente,<br>DESTINO<br>ASS-PROGESP                                                                        |
| Observação:<br>Após obter todos os atestes necessá<br>conforme o tipo de processo, pa<br>conforme segue:<br>TIPO DE PROCESSO<br>Afastamento para capacitação – docente:<br>Afastamento para capacitação – técnico-adm                                                                                                    | a <mark>rios, encaminhar ao</mark><br>ara juntada ao pro<br>ninistrativo:                                                                                                    | setor responsável<br>ocesso pertinente,<br>DESTINO<br>ASS-PROGESP<br>DDP                                                                 |
| Observação:<br>Após obter todos os atestes necessá<br>conforme o tipo de processo, pa<br>conforme segue:<br>TIPO DE PROCESSO<br>Afastamento para capacitação – docente:<br>Afastamento para capacitação – técnico-adm<br>Afastamento para exercício de mandato elet                                                                                                    | n <mark>rios, encaminhar ao</mark><br>ara juntada ao pro<br>ninistrativo:<br>ivo:                                                                                                    | setor responsável<br>ocesso pertinente,<br>DESTINO<br>ASS-PROGESP<br>DDP<br>DBAL                                                         |
| Observação:<br>Após obter todos os atestes necessá<br>conforme o tipo de processo, pa<br>conforme segue:<br>TIPO DE PROCESSO<br>Afastamento para capacitação – docente:<br>Afastamento para capacitação – técnico-adm<br>Afastamento para exercício de mandato elet<br>Afastamento para participação em curso de                                                                                                    | n <mark>rios, encaminhar ao ara juntada ao pro</mark><br>ninistrativo:<br>ivo:<br>formação:                                                                                                    | setor responsável<br>ocesso pertinente,<br>DESTINO<br>ASS-PROGESP<br>DDP<br>DBAL<br>DBAL                                                 |
| Observação:<br>Após obter todos os atestes necessá<br>conforme o tipo de processo, pa<br>conforme segue:<br>TIPO DE PROCESSO<br>Afastamento para capacitação – docente:<br>Afastamento para capacitação – técnico-adm<br>Afastamento para exercício de mandato elet<br>Afastamento para participação em curso de<br>Aposentadoria:                                                                                                    | n <mark>rios, encaminhar ao ara juntada ao pro</mark><br>ninistrativo:<br>ivo:<br>formação:                                                                                                    | setor responsável<br>ocesso pertinente,<br>DESTINO<br>ASS-PROGESP<br>DDP<br>DBAL<br>DBAL<br>DBAL                                         |
| Observação:<br>Após obter todos os atestes necessá<br>conforme o tipo de processo, pa<br>conforme segue:<br>TIPO DE PROCESSO<br>Afastamento para capacitação – docente:<br>Afastamento para capacitação – docente:<br>Afastamento para capacitação – técnico-adm<br>Afastamento para exercício de mandato elet<br>Afastamento para participação em curso de<br>Aposentadoria:<br>Licença para acompanhamento de cônjuge o                                                                                                    | nrios, encaminhar ao<br>ara juntada ao pro<br>ninistrativo:<br>ivo:<br>formação:<br>pu companheiro:                                                                                                    | setor responsável<br>ocesso pertinente,<br>DESTINO<br>ASS-PROGESP<br>DDP<br>DBAL<br>DBAL<br>DAPEX<br>DBAL                                |
| Observação:<br>Após obter todos os atestes necessá<br>conforme o tipo de processo, pa<br>conforme segue:<br>TIPO DE PROCESSO<br>Afastamento para capacitação – docente:<br>Afastamento para capacitação – docente:<br>Afastamento para exercício de mandato elet<br>Afastamento para participação em curso de<br>Aposentadoria:<br>Licença para acompanhamento de cônjuge o                                                                                                    | nrios, encaminhar ao<br>ara juntada ao pro<br>ninistrativo:<br>ivo:<br>formação:<br>pu companheiro:                                                                                                    | setor responsável<br>ocesso pertinente,<br>DESTINO<br>ASS-PROGESP<br>DDP<br>DBAL<br>DBAL<br>DAPEX<br>DBAL<br>DBAL                        |
| Observação:<br>Após obter todos os atestes necessá<br>conforme o tipo de processo, pa<br>conforme segue:<br>TIPO DE PROCESSO<br>Afastamento para capacitação – docente:<br>Afastamento para capacitação – técnico-adm<br>Afastamento para exercício de mandato elet<br>Afastamento para participação em curso de<br>Aposentadoria:<br>Licença para acompanhamento de cônjuge o<br>Licença para atividade política:                                                                                                    | nrios, encaminhar ao<br>ara juntada ao pro<br>ninistrativo:<br>ivo:<br>formação:<br>pu companheiro:                                                                                                    | setor responsável<br>ocesso pertinente,<br>DESTINO<br>ASS-PROGESP<br>DDP<br>DBAL<br>DBAL<br>DAPEX<br>DBAL<br>DBAL<br>DBAL<br>DBAL        |
| Observação:<br>Após obter todos os atestes necessá<br>conforme o tipo de processo, pa<br>conforme segue:<br>TIPO DE PROCESSO<br>Afastamento para capacitação – docente:<br>Afastamento para capacitação – técnico-adn<br>Afastamento para exercício de mandato elet<br>Afastamento para participação em curso de<br>Aposentadoria:<br>Licença para acompanhamento de cônjuge o<br>Licença para tratar de interesses particulares<br>Redistribuição:                                                                                        | nrios, encaminhar ao<br>ara juntada ao pro<br>ninistrativo:<br>ivo:<br>formação:<br>pu companheiro:                                                                                                    | setor responsável<br>ocesso pertinente,<br>DESTINO<br>ASS-PROGESP<br>DDP<br>DBAL<br>DBAL<br>DBAL<br>DBAL<br>DBAL<br>DBAL<br>DBAL<br>DBAL |
| Observação:<br>Após obter todos os atestes necessá<br>conforme o tipo de processo, pa<br>conforme segue:<br>TIPO DE PROCESSO<br>Afastamento para capacitação – docente:<br>Afastamento para capacitação – técnico-adn<br>Afastamento para exercício de mandato elet<br>Afastamento para participação em curso de<br>Aposentadoria:<br>Licença para acompanhamento de cônjuge o<br>Licença para atividade política:<br>Licença para tratar de interesses particulares<br>Redistribuição:<br>Remoção:                                        | nrios, encaminhar ao<br>ara juntada ao pro<br>ninistrativo:<br>ivo:<br>formação:<br>ou companheiro:                                                                                                    | setor responsável<br>pesso pertinente,<br>DESTINO<br>ASS-PROGESP<br>DDP<br>DBAL<br>DBAL<br>DBAL<br>DBAL<br>DBAL<br>DBAL<br>DBAL<br>DBAL  |

## Universidade Federal da Fronteira Sul MANUAL DE CHEFIAS – PROGESP

| 6 | Incluir<br>despacho<br>com<br>informações/<br>correção, <u>se</u><br><u>necessário.</u> | <ul> <li>No processo clique em: "incluir documento"</li> <li>Em tipo de documento selecionar: <u>F9984 – Despacho Padrão</u></li> <li>Em nível de acesso, clique na opção "Público ou Restrito" conforme a necessidade, na sequência clique em "Confirmar Dados".</li> <li>Clique na opção "editar conteúdo" para poder editar o despacho.</li> <li>Ao finalizar o preenchimento, clique em <u>salvar</u>, na sequência, <u>assine</u> o documento.</li> </ul> |
|---|-----------------------------------------------------------------------------------------|----------------------------------------------------------------------------------------------------|
|---|-----------------------------------------------------------------------------------------|----------------------------------------------------------------------------------------------------|

## MANUAL DETALHADO

## Entrar no sistema SEI

- Entrar no Sistema Eletrônico de informações - SEI - sei.uffs.edu.br

- Preencher Login e Senha (igual ao utilizado para acessar o e-mail institucional), na sequência clique em acessar.

- Clique no ícone Acessar (seta vermelha)

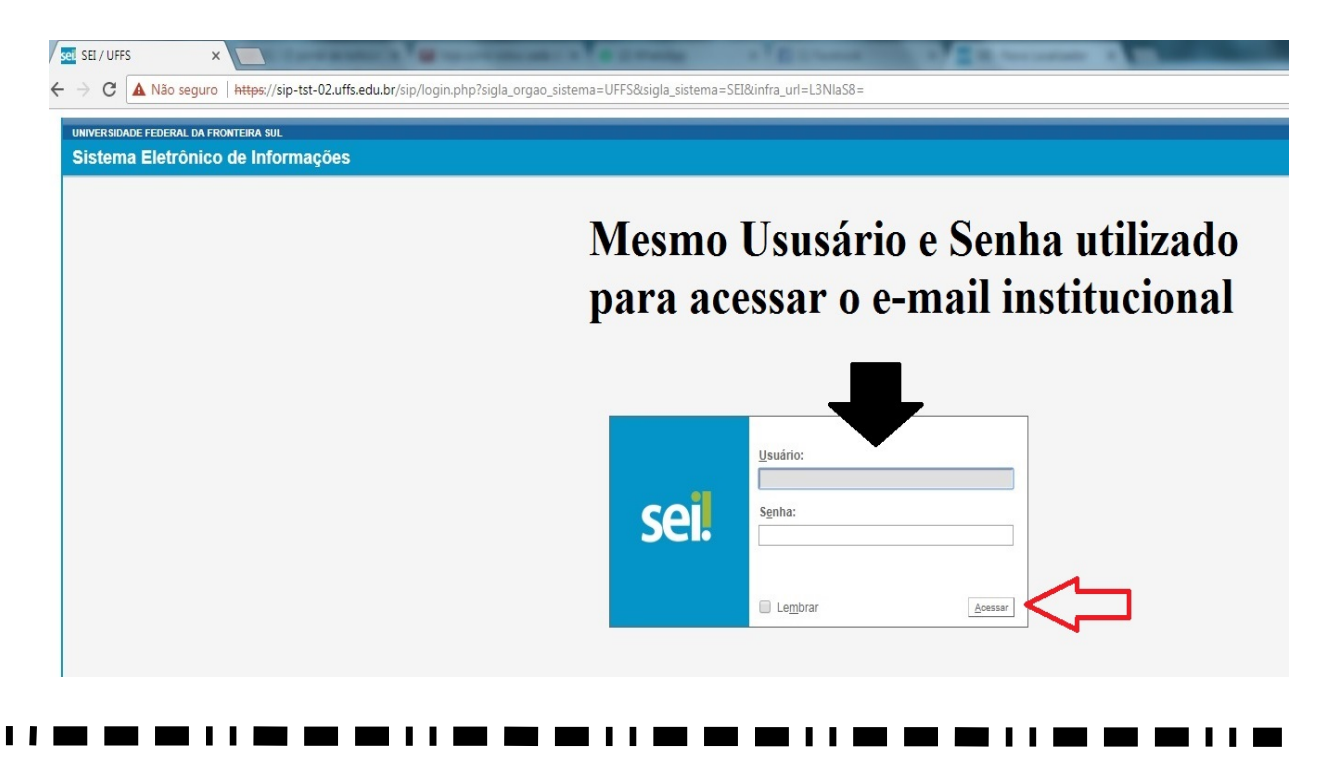

## **Iniciar um novo Processo**

- Clique em "Iniciar Processo" (seta vermelha)

| UNIVERSIDADE FEDERAL DA FRONTEI | RA SUL |                                |                    |
|---------------------------------|--------|--------------------------------|--------------------|
| sei                             |        |                                |                    |
| JCI: TESTE-02                   |        |                                |                    |
| Administração                   | •      | Controle de Processos          |                    |
| Controle de Processos           |        |                                |                    |
| Iniciar Processo                |        | 🗈 🌁 💽 🎶 🖬 😒                    |                    |
| Ret o Programado                |        |                                |                    |
| P                               |        |                                |                    |
| Ba e Conhecimento               |        | Ver processos atribuídos a mim | Ver por marcadores |
| Te Padrão                       |        |                                |                    |
| Mogeros Eavoritos               |        |                                |                    |

- Clique no símbolo de mais (+) grifado na cor verde (Seta Vermelha).

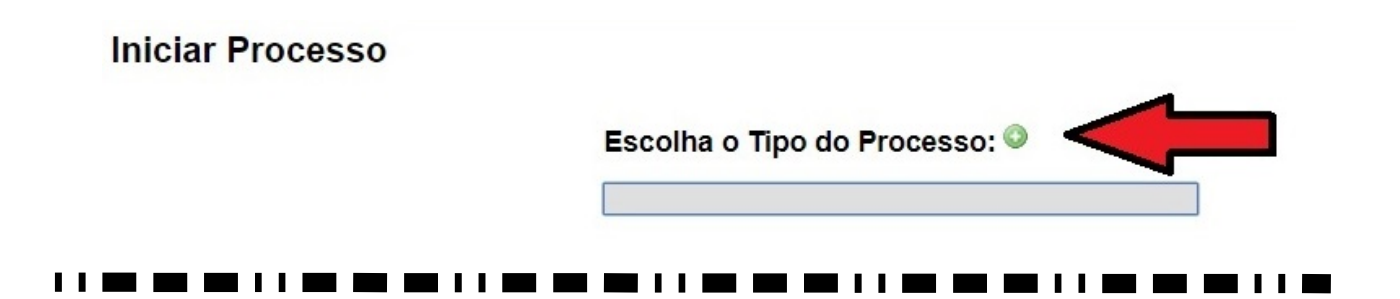

- Clique no espaço em branco (Seta Vermelha) e digite o tipo de processo: MP0069 - Certidão Negativa de Encargos

- Na sequência Clique sobre o nome do processo(seta preta): MP0069 - Certidão Negativa de Encargos

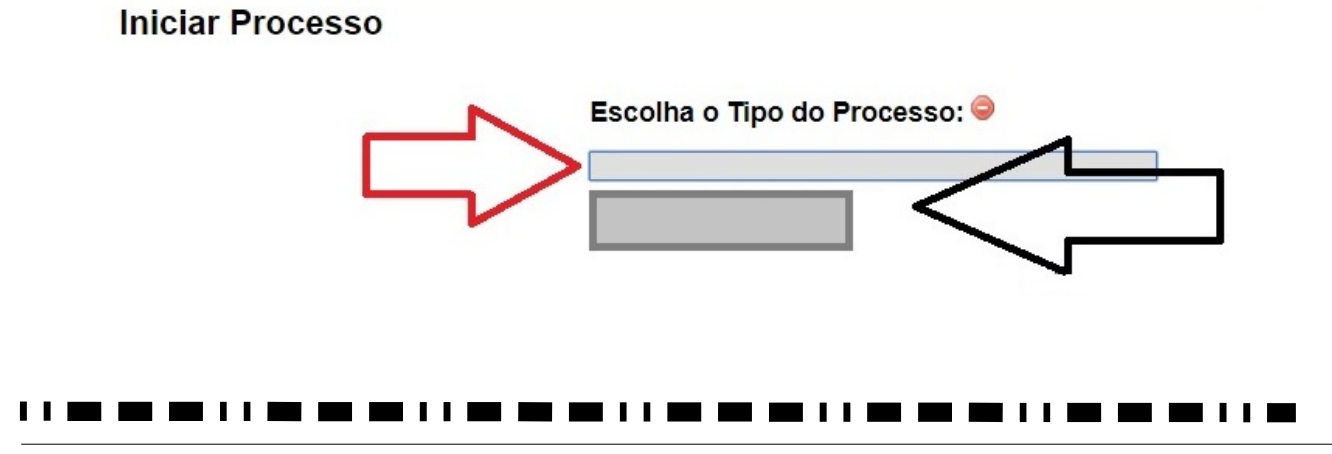

### 

- Em interessado (seta verde), preencher: Nome do(a) Servidor(a) Interessado(a) no Processo
- Em nível de acesso (seta preta), selecionar: Público
- Ao final clique em Salvar (Seta Laranja).

### Obs. Demais itens, não necessitam preenchimento neste processo.

### Iniciar Processo

|                                      |          |           | <u>S</u> alvar <u>V</u> oltar |
|--------------------------------------|----------|-----------|-------------------------------|
| Protocolo                            |          |           |                               |
| <ul> <li>Automático</li> </ul>       |          |           |                               |
| Informado                            |          |           |                               |
| Tipo do Processo:                    |          |           |                               |
|                                      |          |           | •                             |
| Especificação:                       |          |           |                               |
| Classificação por Ass <u>u</u> ntos: |          |           |                               |
|                                      |          |           |                               |
|                                      |          |           |                               |
|                                      |          |           | *                             |
| Interessados:                        |          |           |                               |
|                                      |          |           |                               |
|                                      |          |           |                               |
|                                      |          |           |                               |
| Observações desta unidade:           |          |           |                               |
|                                      |          |           |                               |
|                                      |          |           | 11                            |
|                                      |          |           |                               |
| Nivel de Acesso                      |          |           | ╱┶┓                           |
| Sigiloso                             | Restrito | O Público |                               |
|                                      |          |           |                               |
|                                      |          |           | Salvar                        |
|                                      |          |           | <u>Voitar</u>                 |

### 

## **Incluir documento**

- Clicar sobre o ícone – Incluir Documento (seta vermelha)

| Sei. HOMOLOGAÇÃO                       |           |
|----------------------------------------|-----------|
| <b>☐</b> 23205.100010/2018-81 <b>B</b> | * 🗟 🐩 🚳 👔 |
|                                        |           |

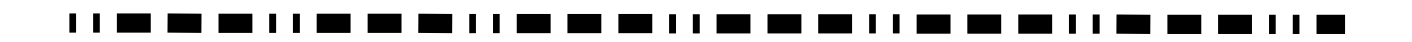

- Clique no símbolo de mais (+) grifado na cor verde (Seta Vermelha), para ampliar o rol de documentos.

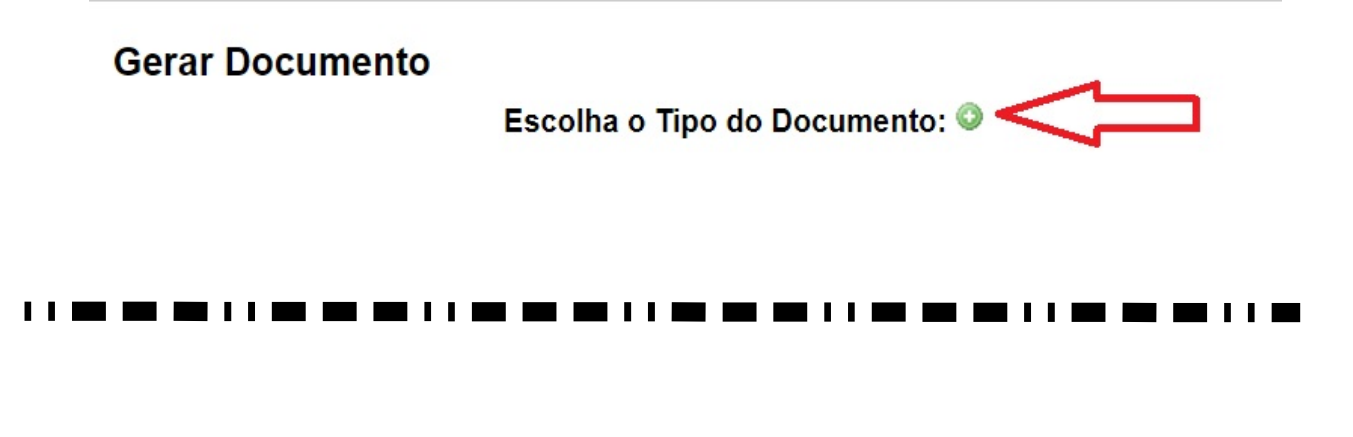

- Clique no espaço cinza (Seta Vermelha) e digite o tipo de documento desejado: F9953 - Solicitação de Certidão Negativa de Enc.

- Na sequência Clique sobre o nome do documento: F9953 - Solicitação de Certidão Negativa de Enc. (seta verde).

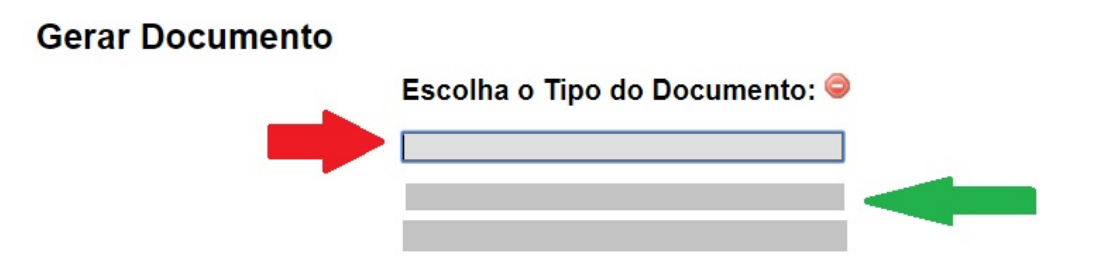

### 

- Em interessado (Seta vermelha): Incluir nome do interessado, caso não esteja preenchido.
- Em nível de acesso selecionar: Restrito
- Em hipótese legal selecionar: Informação Pessoal, caso não esteja preenchido.
- Clicar em Confirmar dados.

### Obs. Demais itens, não necessitam preenchimento neste processo.

| Texto Inicial               |          |         |                        |
|-----------------------------|----------|---------|------------------------|
| Documento Modelo            |          |         |                        |
| Texto Padrão                |          |         |                        |
| Nenhum                      |          |         |                        |
| Descrição:                  |          |         |                        |
|                             |          |         |                        |
| Interessados:               |          |         |                        |
| $\wedge$                    |          |         |                        |
| <u> ጎ</u> ጉ                 |          |         |                        |
|                             |          |         | -                      |
| D <u>e</u> stinatários:     |          |         |                        |
| A                           |          |         |                        |
| <b>4 &gt;</b>               |          |         |                        |
|                             |          |         | -                      |
| Classificação por Assuntos: |          |         |                        |
|                             |          |         |                        |
|                             |          |         | - P×                   |
|                             |          |         | E 4                    |
|                             |          |         | *                      |
| Observações desta unidade:  |          |         |                        |
|                             | _        |         |                        |
|                             |          |         | //                     |
| Nível de Acesso             |          |         | <b></b>                |
| Sinilara                    | Bastrita | Dúblice |                        |
| Siglioso                    | Restrito | Publico |                        |
|                             |          |         |                        |
|                             |          |         | Confirmar Dados Voltar |
|                             |          |         |                        |

## Preencher ou Alterar Dados no Documento

- Clique sobre o documento que deseja preencher ou alterar os dados (seta vermelha)

- Para preencher ou alterar os dados do Documento, Clique em – Editar Conteúdo (seta preta) Observação: não é possível alterar os dados do formulário após ter sido tramitado com assinatura.

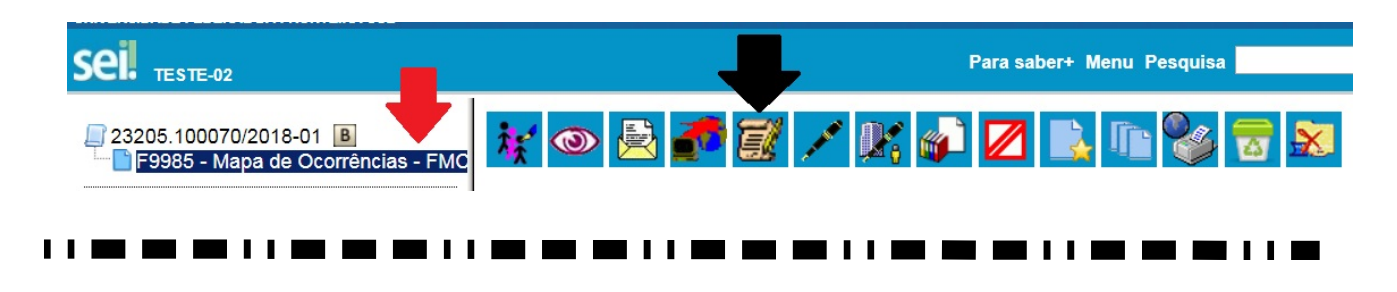

- Finalizado o preenchimento/alteração, clique sobre o ícone – Salvar (seta vermelha) e na sequência pode fechar a janela do documento (seta verde).

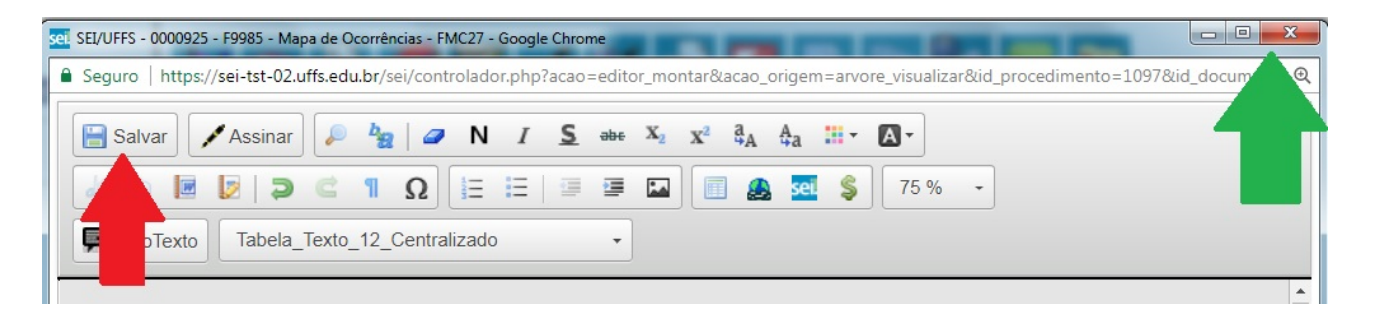

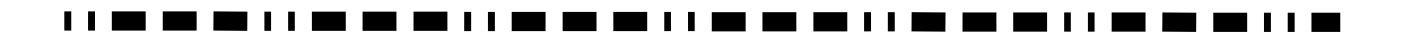

## Assinar Documentos e Formulários

- Selecione o documento que deseja assinar (seta preta)
- Em seguida, clicar em Assinar Documento (seta vermelha)

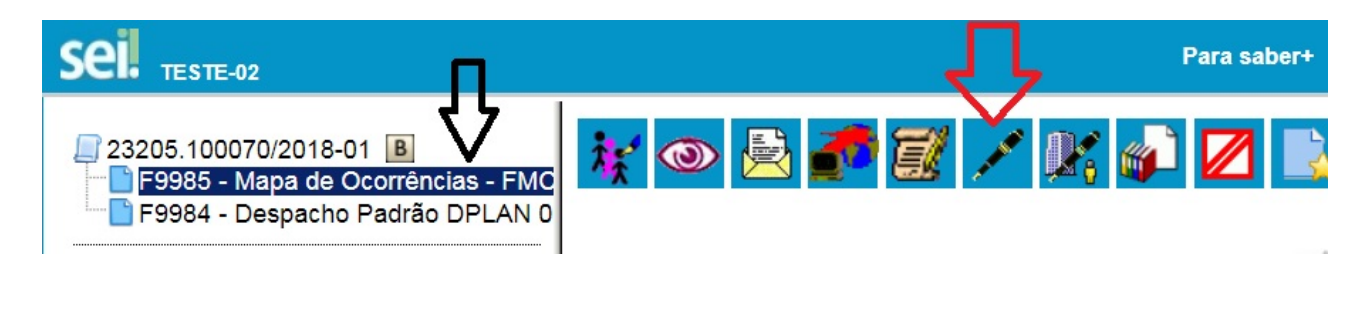

- Em assinante – Seleciona o nome da pessoa que vai assinar o documento (Caso não esteja preenchido ou necessite alterar o nome do assinante).

- Em Cargo/Função (Seta Vermelha), selecionar:

- <u>Cargo Efetivo</u> para documentos pessoais, requerimentos pessoas, etc; ou
- Função Comissionada Quando a assinatura é referente ao cargo de chefia.

- O responsável pela assinatura - Incluir a senha (a mesma do login) ou assinar com Certificado Digital (seta verde).

- Por fim, clicar em – Assinar (seta azul).

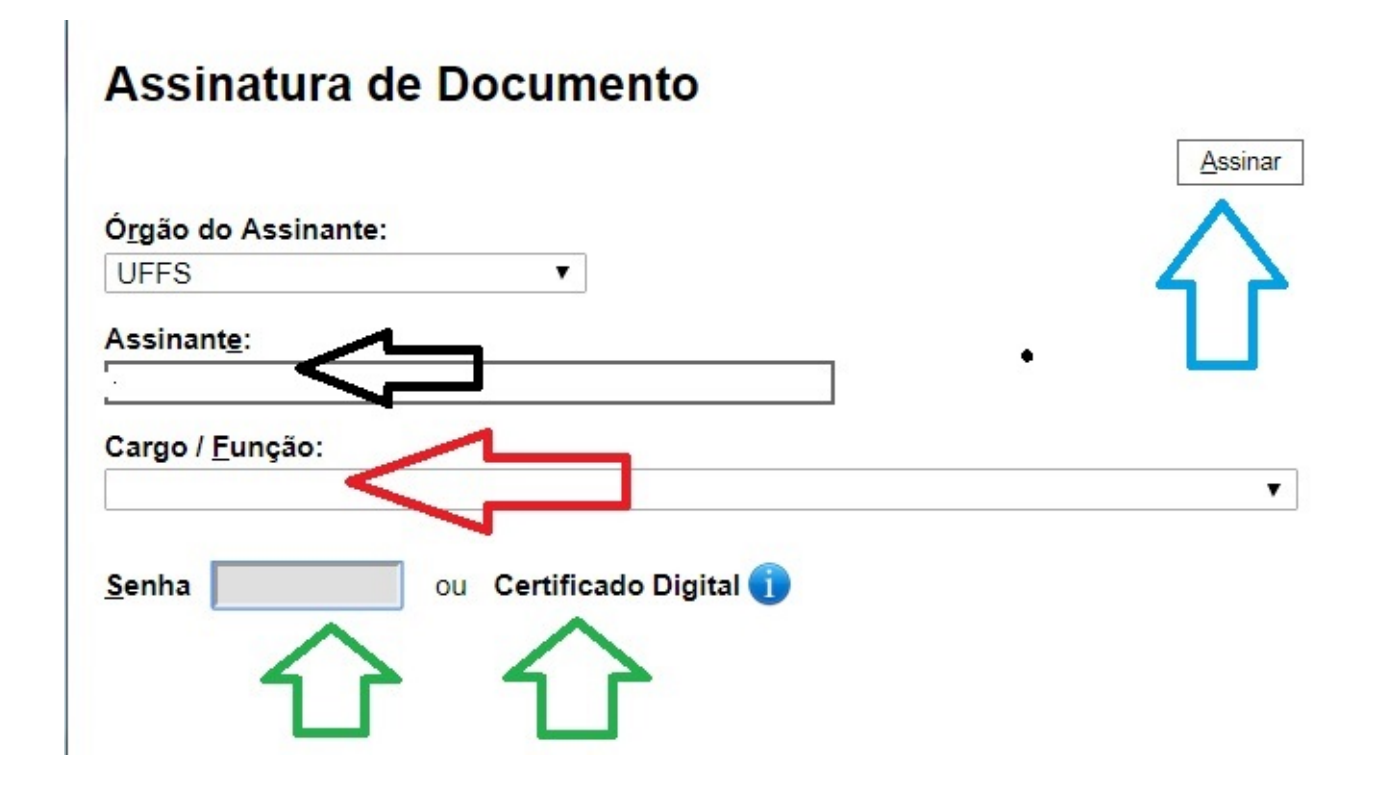

## **Enviar processo**

## - Clicar em – Enviar Processo (seta vermelha)

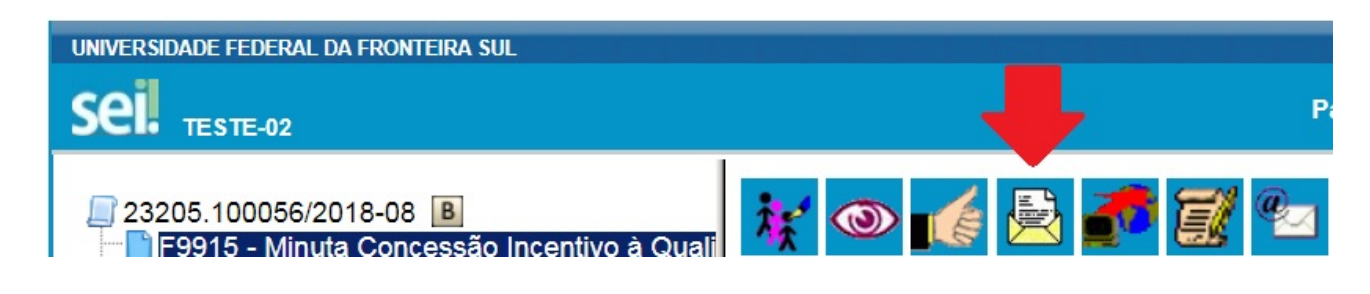

### 

- Clique em - Unidades (seta vermelha), selecionar a(s) unidade(s): SITUAÇÃO - 1 Enviar processo para:

| Servidores do Campus                                                                                                    | Servidores da Reitoria                                                                                                    |
|----------------------------------------------------------------------------------------------------|----------------------------------------------------------------------------------------------------|
| <ul> <li>Chefia Imediata;</li> <li>Biblioteca do respectivo Campus;</li> <li>Comissão Permanente de Procedimentos<br/>Disciplinares (CPPAD/GR);</li> <li>Responsável por Cadastro de Diárias e Passagens</li> </ul> | <ul> <li>Chefia Imediata;</li> <li>Biblioteca do Campus Chapecó;</li> <li>Comissão Permanente de Procedimentos Disciplinares (CPPAD/GR);</li> <li>Responsável por Cadastro de Diárias e Passagens do</li> </ul> |
| do próprio Setor de Lotação, ou SUADM;<br>- Coordenação Acadêmica do Campus;<br>- Setor responsável pelo patrimônio do Campus;                                                                                      | <ul> <li>próprio Setor de Lotação, ou SUADM;</li> <li>Departamento de Gestão Patrimonial - DGPAT;</li> <li>Pró-Reitoria de Extensão e Cultura - PROEC</li> </ul>                                                |

## SITUAÇÃO - 2 Enviar processo para:

| Servidores do Campus                              | Servidores da Reitoria                               |
|---------------------------------------------------|------------------------------------------------------|
| - Chefia Imediata;                                | - Chefia Imediata;                                   |
| - Biblioteca do respectivo Campus;                | - Biblioteca do Campus Chapecó;                      |
| - Comissão Permanente de Procedimentos            | - Comissão Permanente de Procedimentos Disciplinares |
| Disciplinares (CPPAD/GR);                         | (CPPAD/GR);                                          |
| - Responsável por Cadastro de Diárias e Passagens | - Responsável por Cadastro de Diárias e Passagens do |
| do próprio Setor de Lotação, ou SUADM;            | próprio Setor de Lotação, ou SUADM;                  |
| - Coordenação Acadêmica do Campus;                | - Departamento de Gestão Patrimonial - DGPAT ;       |
| - Setor responsável pelo patrimônio do Campus.    | - Pró-Reitoria de Extensão e Cultura - PROEC         |
|                                                   |                                                      |

- Selecione Manter o processo aberto na Unidade atual (seta preta)
- Clique em Enviar (seta azul)

### Obs. Demais itens, não necessitam preenchimento neste processo.

## Enviar Processo Processos: 23205.100058/2018-99 - MP0083 - Pessoal: Incentivo à Qualificação Unidades: Mostrar unidades por onde tramitou Mostrar unidades por onde tramitou Manter processo aberto na unidade atual Remover anotação Enviar e-mail de notificação Retorno Programado Data certa Prazo em dias

### **Observação:**

Após obter todos os atestes necessários, encaminhar ao setor responsável conforme o tipo de processo, para juntada ao processo pertinente, conforme segue:

| TIPO DE PROCESSO                                       | DESTINO     |
|--------------------------------------------------------|-------------|
| Afastamento para capacitação – docente:                | ASS-PROGESP |
| Afastamento para capacitação - técnico-administrativo: | DDP         |
| Afastamento para exercício de mandato eletivo:         | DBAL        |
| Afastamento para participação em curso de formação:    | DBAL        |
| Aposentadoria:                                         | DAPEX       |
| Licença para acompanhamento de cônjuge ou companheiro: | DBAL        |
| Licença para atividade política:                       | DBAL        |
| Licença para tratar de interesses particulares:        | DBAL        |
| Redistribuição:                                        | DPAM        |
| Remoção:                                               | DPAM        |
| Vacância/exoneração:                                   | DAPEX       |

## Se necessário Incluir um despacho, com informações / correções, etc.

- Clique na primeira opção "incluir documento" (seta vermelha)

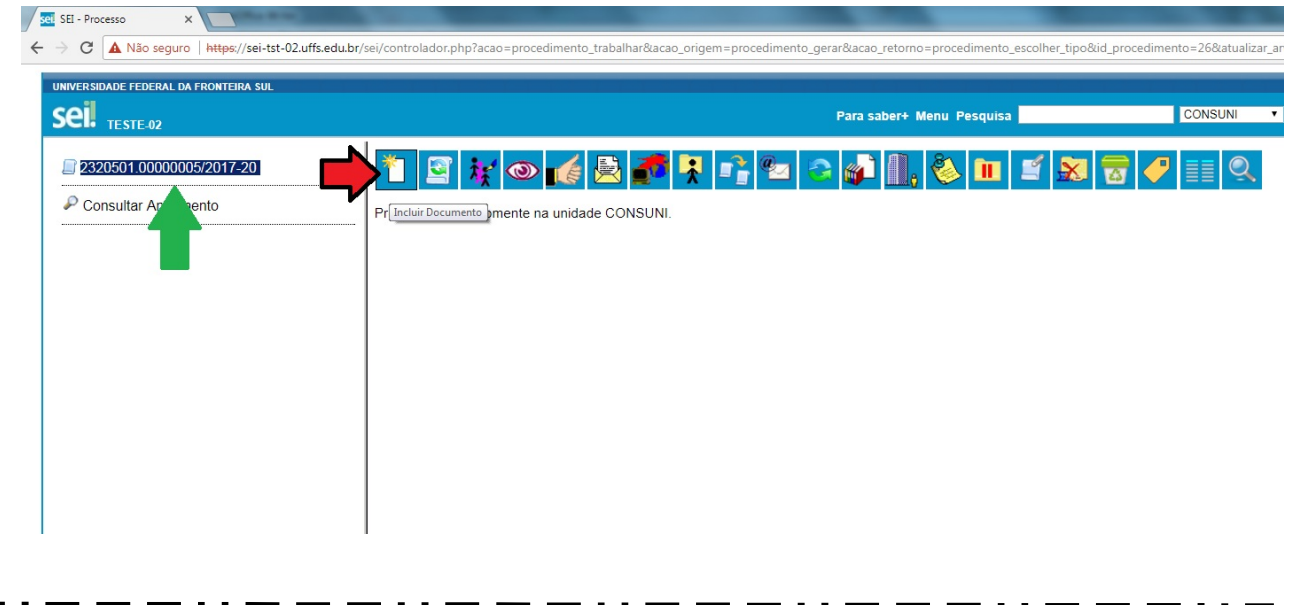

### 

### Escolher o Tipo de Documento – Despacho Padrão

- Clique no espaço em branco (seta vermelha) e digite: Despacho Padrão

- Clique na opção: F9984 – Despacho Padrão (seta verde)

| ei. <sub>teste-02</sub>                                                                                           |                 | Para saber+ Menu Pesquisa                                                                                                    |
|----------------------------------------------------------------------------------------------------|-----------------|----------------------------------------------------------------------------------------------------|
| 2320551 0000000//2018-83         B           P9985 - Mapa de Ocorrências - FMC27 EF           Consultar Andamento | Gerar Documento | Escolha o Tipo do Documento:<br>despacho<br>Despacho (AGU)<br>Despacho Decisório<br>Despacho<br>F9984 - Despacho Padrão<br>F9989 - Licença Capac.: Despacho da Chefia -<br>GP140 (Formulário) |

### 

## Selecionar o nível de acesso do Despacho Padrão

- Em nível de acesso, clique na opção "Público ou Restrito" conforme a necessidade, na sequência clique em "Confirmar Dados".

| Sell <sub>teste-02</sub> |                                      | Para saber+ Menu Pesquisa | CONSUNI 🔻 📰                            |
|--------------------------|--------------------------------------|---------------------------|----------------------------------------|
| 2320501.00000005/2017-20 | Gerar Documento                      |                           |                                        |
| Consultar Andamento      |                                      |                           | <u>C</u> onfirmar Dados <u>V</u> oltar |
|                          |                                      | Mapa de Ocorrências       |                                        |
|                          | Texto Inicial                        |                           |                                        |
|                          | <ul> <li>Texto Padrão</li> </ul>     |                           |                                        |
|                          | Nenhum                               |                           |                                        |
|                          | Descrição:                           |                           |                                        |
|                          |                                      |                           |                                        |
|                          | Classificação por Ass <u>u</u> ntos: |                           |                                        |
|                          |                                      |                           | · 🖉 🗶                                  |
|                          |                                      |                           |                                        |
|                          | Observerãos desta unidado:           |                           | *                                      |
|                          |                                      |                           |                                        |
|                          |                                      |                           | 1                                      |
|                          |                                      |                           |                                        |
|                          | Nivel de Acesso                      |                           |                                        |
|                          | Sigiloso                             | Restrito     Público      |                                        |

## 

## Abrir o Documento "Despacho Padrão" para Editar.

- Conforme a seta vermelha, verifica-se que o documento "Despacho Padrão" já foi incluído ao processo.

- Conforme seta verde, clique na opção "editar conteúdo" para poder preencher o Despacho Padrão.

| Sei. TESTE-02                                                                                                    |                                                                    | Para saber+ Menu Pesquisa | EPROCESSOS 🔻 🗮 N 😫 |
|----------------------------------------------------------------------------------------------------|--------------------------------------------------------------------|---------------------------|--------------------|
| 2220551.0000004/2018-83      P3985- Maga de Ocorrências - FMC27 EPROCESSC     99985- Maga de Ocorrências - FMC27 EPROCESSC     9985- Despacho Padrão EPROCESSOS 0000596     P Consultar Andamento |                                                                    |                           |                    |
|                                                                                                    | DESPAC                                                             | CHO                       |                    |
|                                                                                                    | DIGITE AQUI o seu texto ou selecione um autotexto                  |                           |                    |
|                                                                                                    | Referência: Processo nº 2320551.00000004/2018-83                   |                           | SEI nº 0000586     |
|                                                                                                    | Criado por henrique, versão 1 por henrique em 05/02/2018 15:34:04. |                           |                    |
|                                                                                                    |                                                                    |                           |                    |

## – Preencher o Documento "Despacho Padrão", salvar e encaminhar.

- A partir de agora é possível preencher o documento "Despacho Padrão" (seta vermelha);

- Finalizado o preenchimento, salvar (seta verde), assinar (seta preta) e fechar (seta azul);

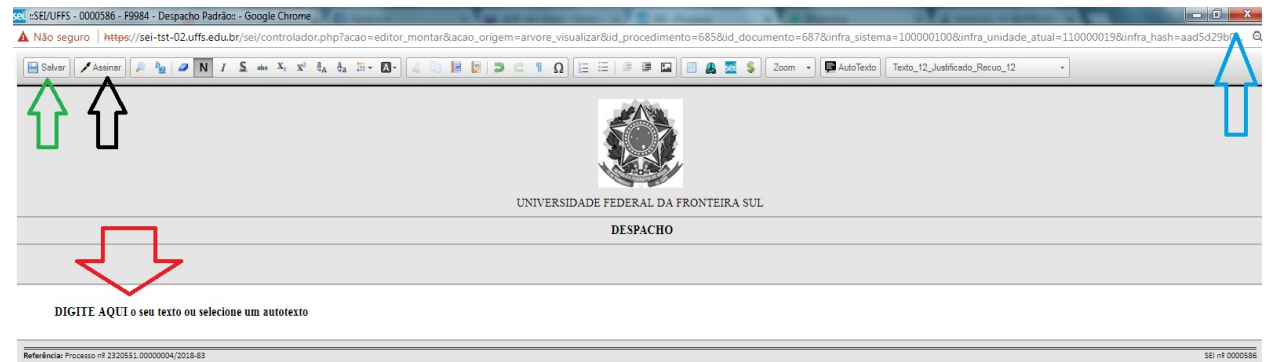